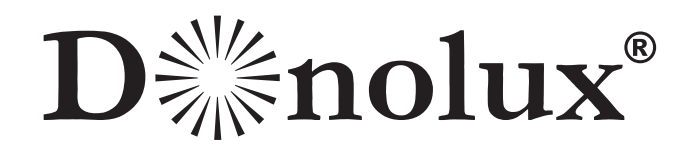

## ИНСТРУКЦИЯ ПО ПОДКЛЮЧЕНИЮ

- 1. Отсканируйте QR-код и загрузите приложение Smart Life на мобильный телефон или планшет.
- 2. Включите Bluetooth на мобильном телефоне (рис.1).
- 3. Откройте приложение Smart Life, зарегистрируйте учетную запись (рис.2).
- 4. Установите светильники в шинопровод и включите электричество (рис.3).
- 5. Перед добавлением устройства в приложении проверьте, мигает ли светильник, если нет, то перезагрузите его (рис.4).

## Перезагрузка светильника:

- 1. Если светильник уже мигает, то пропустите шаг сброса.
- 2. Включите питание.
- 3. Выключите питание включите питание, проделайте данную операцию 5 раз подряд, пока светильник не начнет мигать.

## ПРИМЕЧАНИЕ: после перезагрузки светильника завершите настройку в течение 3 минут.

- 6. В приложении нажмите «+» в верхнем углу, чтобы добавить устройство (рис.5).
- 7. Когда устройство отобразится в списке найденных, нажмите, чтобы добавить его (рис.6).
- 8. После успешного добавления устройства настройте необходимый световой эффект (рис.7).
- 9. Продолжайте добавлять устройства в соответствии с вышеизложенными пунктами 4-8 (рис.8).

## 10. Создание группы светильников.

Щелкните на любой источник света, чтобы войти в интерфейс диммирования, и нажмите значок «Редактирование», показанный стрелкой в правом верхнем углу (рис.9).

- 11. Нажмите «Создать группу», чтобы добавить все светильники. которые вы хотите объединить в группу. Нажмите «Сохранить» (рис.10).
- 12. Групповое управление освещением: нажмите на кнопку созданной группы, чтобы войти в интерфейс диммирования для настройки необходимого светового эффекта (рис.11).

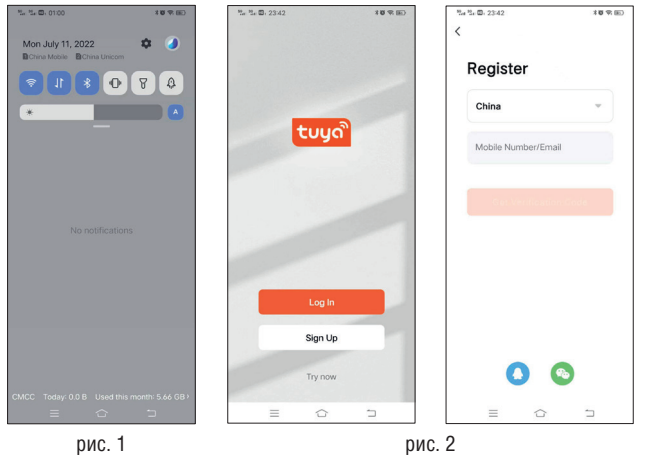

te te 🖸 00

5. 5. D. 23:4

ZS-TY-BTCX

ZS-TY-BT-E

我的家...

10 TH (EL)

0

C

0

рис. 9

·Q· Smart

Ð

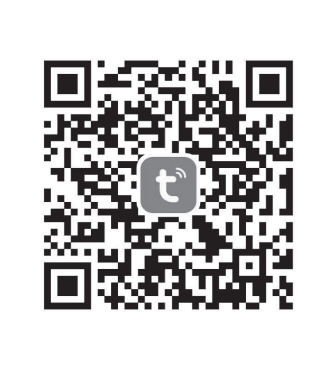

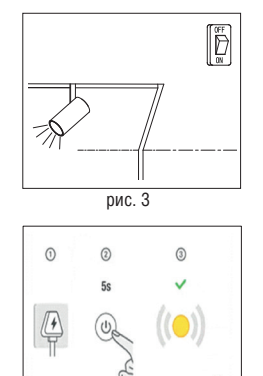

рис. 4

2012年(11)

C

0

0

0

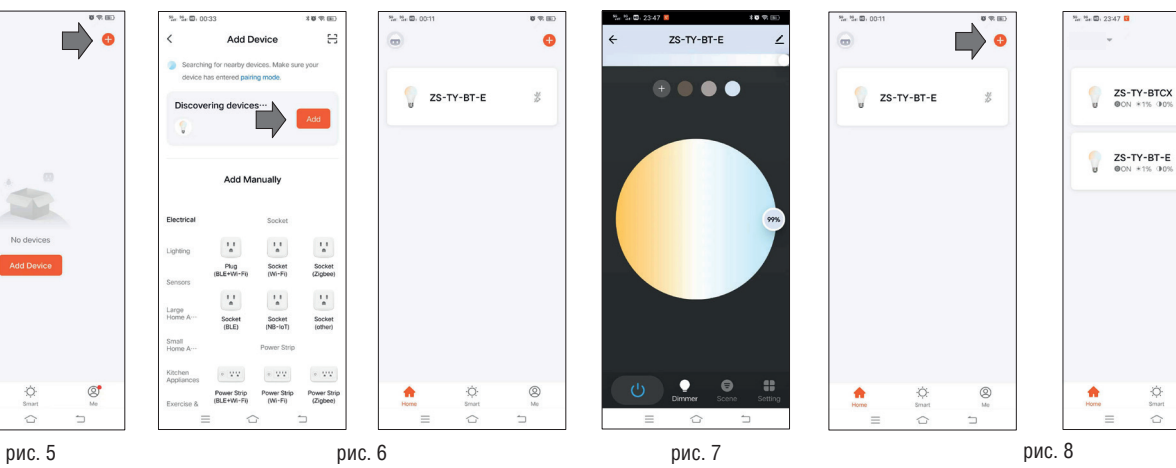

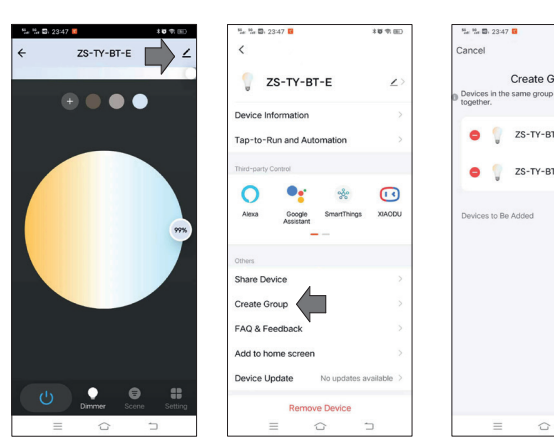

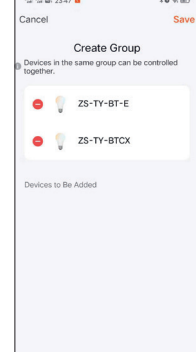

рис. 10

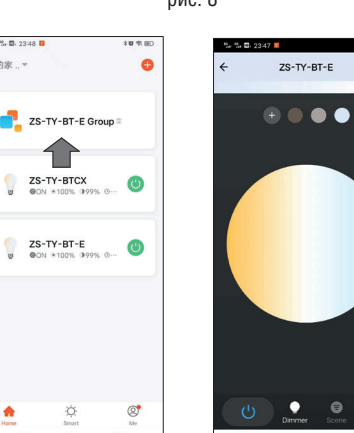

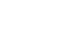

L 1 23:48

90 ch 50

•

рис. 11